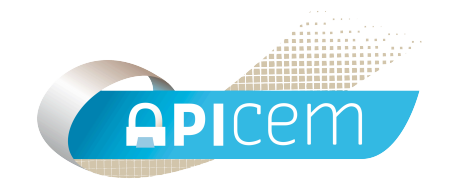

# Notice d'installation et d'utilisation d'Apitunnel

# SOMMAIRE

| I Présentation                                              | Page 3 |
|-------------------------------------------------------------|--------|
| Il Installation                                             | Page 3 |
| III Configuration du compte de messagerie                   | Page 5 |
| IV Configuration des répertoires d'émission<br>et réception | Page 6 |
| V Configuration des automatismes                            | Page 7 |
| VI Configurations avancées                                  | Page 8 |

#### I Présentation

Apitunnel permet de poster automatiquement le contenu de dossiers vers des correspondants Apicrypt et également de relever un compte pop, d'en décrypter le contenu et de le mettre à disposition dans un dossier au choix de l'utilisateur. Cet outil peut permettre d'établir un lien transparent entre deux serveurs ou automatismes sur des sites distants.

Apitunnel est disponible pour MacOS X et Windows.

#### **II Installation**

**Important :** Ne pas oublier de placer une copie de vos clefs de cryptage dans le dossier c:\apicrypt\clefs car aucune clef n'est jointe au présent fichier. Bien vérifier également que vos clefs n'ont pas l'attribut lecture seule.

Apitunnel est disponible en téléchargement sur le site internet www.apicrypt.org dans la rubrique "Mises à jour" (http://www.apicrypt.org/page5/apitunnel.html).

Une fois le fichier "Apitunnel.exe" téléchargé et enregistré sur le bureau.

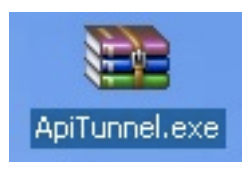

Décompressez le fichier, afin d'obtenir l'application Apitunnel sur votre bureau.

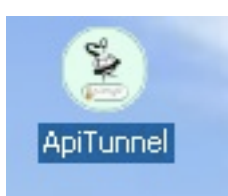

Après avoir lancé "Apitunnel", allez dans "Edit" puis "Préférences", afin de configurer Apitunnel.

| 81   | Funnel Apic          | rypt   |                    |                    |
|------|----------------------|--------|--------------------|--------------------|
| File | Edit Statisti        | ques   | _                  |                    |
|      | Undo                 | Ctrl+Z |                    |                    |
|      | Cut                  | Ctrl+X | Damiar Check :     | Emission Manuelle  |
|      | Сору                 | Ctrl+C | Demière relève :   | Réception Manuelle |
|      | Paste                | Ctrl+V |                    |                    |
| 0    | Clear                |        | RECEPTION MANUELLE |                    |
|      | Préférence           | s      | EMISSION MANUELLE  |                    |
|      |                      |        |                    |                    |
| C    | ] Mode debu <u>i</u> |        |                    | v2.4.3             |

#### III Configuration du compte de messagerie.

Remplir les champs comme ci-dessous, pour configurer la messagerie.

| Messagerie | Desires    | Automotions     | Techenete        | Chatfatfattar                |       |
|------------|------------|-----------------|------------------|------------------------------|-------|
| messayene  | Dossiers   | Automatismes    | Traitements      | Statistiques                 |       |
|            |            |                 |                  |                              |       |
| Serveur    | SMTP :     | smtp.intermed   | dic.org          |                              |       |
|            |            | (ex : smtp.mor  | nfournisseur.fr) |                              |       |
|            |            | Authentific     | ation (          | requis par certains serveurs | smtp) |
|            |            |                 |                  |                              |       |
| Serveur    | POP3:      | pop.intermed    | ic.org           |                              |       |
|            |            | (ex : pop.mon   | fournisseur.fr)  |                              |       |
| Compte     | POP3 ·     | support         |                  |                              |       |
| compter    | 015.       | (aux IDunant)   |                  |                              |       |
|            |            | (ex:JDurant)    |                  |                              |       |
| Mot de p   | asse :     | *****           |                  | Crypté                       |       |
|            |            |                 |                  |                              |       |
| Adresse    | email :    | support@inte    | ermedic.org      |                              |       |
|            |            | (ex : JDurant@  | ⊇monfournisse    | eur.fr)                      |       |
|            |            |                 |                  |                              |       |
| Crypt      | age assuré | par un proxy ap | icrypt d'établis | sement                       |       |
|            |            |                 |                  |                              |       |
|            |            |                 |                  |                              |       |
|            |            |                 |                  |                              |       |

- Serveur SMTP : Entrez l'adresse du serveur sortant .

- Authentification : Case à cocher pour certains serveurs SMTP.
- Serveur POP3 : Entrez l'adresse du serveur entrant.
- Compte POP : Entrez ce qu'il y a avant l'arobase de votre adresse.
- Mot de passe : Entrez le mot de passe de votre adresse email.
- Crypté : Permet de crypter le mot de passe pour certains serveurs.

- Adresse email : Entrez votre adresse email dédiée à la réception des courriers Apicrypt.

### IV Configuration des répertoires d'émission et réception.

Par les boutons "Choisir" définissez les chemins des répertoires d'émission et de réception.

| 2 | Préférences                 |                         |                               |             |              |         |    |    |
|---|-----------------------------|-------------------------|-------------------------------|-------------|--------------|---------|----|----|
|   | Messagerie Do               | ossiers                 | Automatismes                  | Traitements | Statistiques |         |    |    |
|   | Chemin des dos<br>C:\Docume | ssiers "El<br>ients and | nission'':<br>Settings\korte> | xo\Bureau\  |              | Choisir | ]  |    |
|   | Chemin du doss<br>C:\Docume | sier "Réc<br>ients and  | eption'':<br>Settings\kortex  | :o\Bureau\  |              | Choisir | )  |    |
|   |                             |                         |                               |             |              |         |    |    |
|   |                             |                         |                               |             |              |         | (( | DK |

## V Configuration des automatismes

Il est possible d'activer l'émission et la réception automatique au lancement de l'application en cochant les cases appropriées dans l'onglet "Automatismes".

| Préférences                                               |    |
|-----------------------------------------------------------|----|
| Messagerie Dossiers Automatismes Traitements Statistiques |    |
| A l'ouverture de l'application :                          |    |
| Activer l'emission automatique                            |    |
|                                                           |    |
|                                                           |    |
|                                                           |    |
|                                                           |    |
|                                                           |    |
|                                                           |    |
|                                                           |    |
|                                                           |    |
|                                                           |    |
|                                                           | ОК |

# **VI** Configurations avancées

L'onglet "Traitements" permet d'accéder à la configuration avancée d'Apitunnel.

| Préférences                                                                                                    |                                    |
|----------------------------------------------------------------------------------------------------|------------------------------------|
| Messagerie Dossiers Automatismes Traitements                                                                                                    | Statistiques                       |
| Fichier en entrée<br>Mac<br>IsoLatin                                                                                                    | O CR Mac O CR LF                   |
| EFS : 🔄 Un dossier par Expéditeur (EFS)                                                                                                    | Accusés via identifiants AFNOR EFS |
| Imposer destinataire :<br><i>(si vide (réglage EFS), le destinataire est composé a</i><br>Comportement Rithme :<br>Fonctionnement spécifique PE Rithme | vec le nom du dossier emetteur)    |
| Comportement Passerelle H' :                                                                                                    |                                    |
| Décodage HPRIM Clef H' :                                                                                                    | Gérer Préentête H'                 |
| Comportement Spécial :<br>Forcer transfert binaire en Pièce jointes<br>.txt en corps de message, le reste en .apz (pj c                                | Générer XML<br>Compression LZO     |
|                                                                                                    | ОК                                 |

L'onglet "Statistiques" permet d'activer, l'ouverture automatique de la fenêtre de statistiques et d'autoriser le monitoring distant.

| 🖹 Préférence | S            |                    |                 |              |  |    |
|--------------|--------------|--------------------|-----------------|--------------|--|----|
| Messagerie   | Dossiers     | Automatismes       | Traitements     | Statistiques |  |    |
| 🗹 Ouvrir a   | automatique  | ement la fenêtre : | de statistiques |              |  |    |
| 🗹 Autorise   | er le monito | ring distant       |                 |              |  |    |
|              |              |                    |                 |              |  |    |
|              |              |                    |                 |              |  |    |
|              |              |                    |                 |              |  |    |
|              |              |                    |                 |              |  |    |
|              |              |                    |                 |              |  |    |
|              |              |                    |                 |              |  |    |
|              |              |                    |                 |              |  |    |
|              |              |                    |                 |              |  |    |
|              |              |                    |                 |              |  |    |
|              |              |                    |                 |              |  | ОК |

Après avoir cliqué sur Ok, Apitunnel est opérationnel.

#### CONTACT

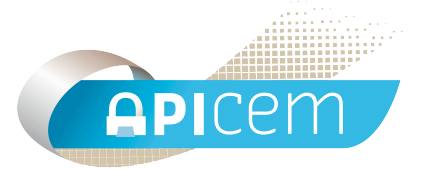

**APICEM** Centre d'Affaires CRÉANOR 3, route de Bergues 59210 COUDEKERQUE-BRANCHE

Tél : 03 28 25 13 97

Tél support technique : 03 28 63 00 65

Email : infoapicrypt@infoapicrypt.org

Site Internet : www.apicrypt.org